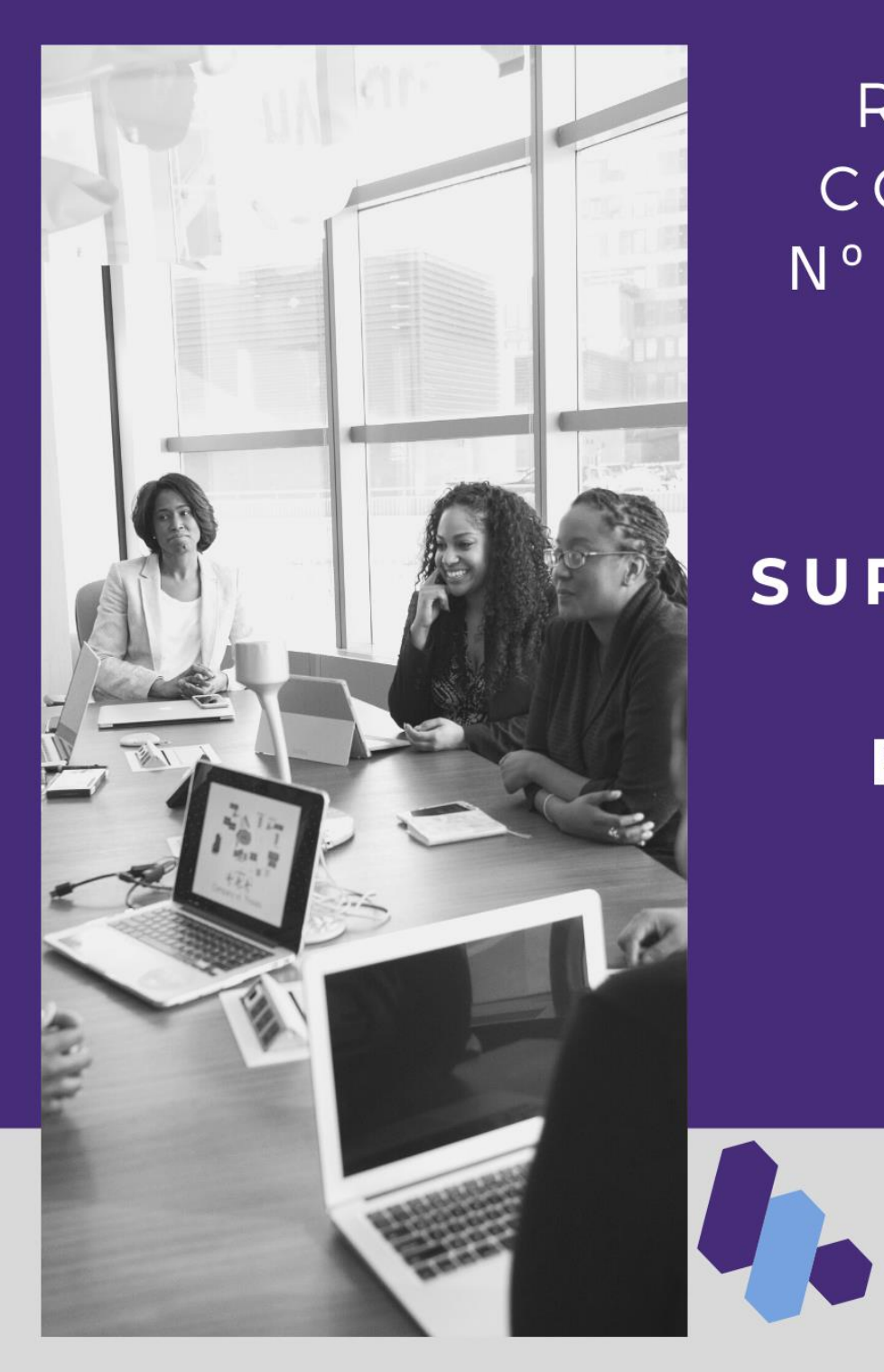

# ROTEIRO CONTÁBIL Nº 003/2021

# SUPRIMENTO DE FUNDOS

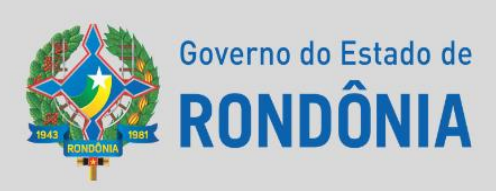

SUPERINTENDÊNCIA DE CONTABILIDADE

|            |      | /   |      |
|------------|------|-----|------|
| - <b>S</b> | IIII | 191 | 10   |
| D          | uII  | ıaı | . 10 |
|            |      |     |      |

| INTRODUÇÃO3                                                              |
|--------------------------------------------------------------------------|
| CONTEXTUALIZAÇÃO3                                                        |
| 1. EXECUÇÃO ORÇAMENTÁRIA E FINANCEIRA 4                                  |
| 1.1. EMISSÃO DA NOTA DE EMPENHO5                                         |
| 1.2. CERTIFICAÇÃO DA DESPESA 8                                           |
| 1.3. LIQUIDAÇÃO DA DESPESA CERTIFICADA 10                                |
| 1.4. PREPARAÇÃO DE PAGAMENTO 12                                          |
| 1.5. ORDEM BANCÁRIA 15                                                   |
| 2. CONCILIAÇÃO17                                                         |
| 2.1. GUIA DE RECEBIMENTO EXTRA ORÇAMENTÁRIA 17                           |
| 2.2. PP EXTRA COM CONTROLE CREDOR 19                                     |
| 2.3. ORDEM BANCÁRIA 20                                                   |
| 3. PRESTAÇÃO DE CONTAS DE SUPRIMENTO DE FUNDOS 22                        |
| 3.1. PRESTAÇÃO DE CONTAS - EMPENHOS EMITIDOS NO SISTEMA SIGEF-RO         |
| 3.2. PRESTAÇÃO DE CONTAS DE SUPRIMENTOS – EMPENHOS EMITIDOS NO SIAFEM 27 |
| CONSIDERAÇÕES FINAIS29                                                   |

#### ROTEIRO CONTÁBIL Nº 003/2021-SUPER/SEFIN - CONTABILIZAÇÃO DE SUPRIMENTO DE FUNDOS

#### **INTRODUÇÃO**

O presente **RTC 003.2021- Suprimento de Fundos**, tem por objetivo oferecer aos profissionais do Controle Interno e aos responsáveis pela Administração e Finanças, um instrumento que os oriente no manuseio do Sistema Integrado de Planejamento e Gestão Fiscal - SIGEF RO no que tange aos estágios da despesa pública de Adiantamento – Suprimento de Fundos e a prestação de contas da aplicação do recurso em questão. Ainda, se consubstancia em norma do órgão central de Contabilidade que dará base para o cumprimento das atividades dos contadores setoriais e seccionais, no que couber.

Em geral, as despesas com suprimento de fundos seguem o mesmo rito da **Execução Orçamentária e Financeira** das demais despesas, ou seja: Empenho, Liquidação e Pagamento. Porém, após a emissão do pagamento, resta ainda a etapa **de Prestação de Contas**.

Este roteiro foi elaborado em conformidade com o Manual de Contabilidade Aplicada ao Setor Público- MCASP 8ª edição, Lei nº 4.320/64 em seus Art. 65, 68 e 69, bem como, com o Decreto Estadual nº 10.851, de 2003.

Destaca-se que os modelos propostos são exemplificativos, ficando sob responsabilidade das Unidades Gestoras incorporarem aos seus fluxos administrativos, considerando que há possibilidade de que os órgãos apresentem em sua estrutura setores diferentes para cada fase processual.

#### CONTEXTUALIZAÇÃO

Conforme dispõe o Manual de Contabilidade Aplicado ao Setor Público- MCASP 8<sup>a</sup> edição, o suprimento de fundos é caracterizado por ser um adiantamento de valores a um servidor para futura prestação de contas. Esse adiantamento constitui despesa orçamentária, ou seja, para conceder o recurso ao suprido é necessário percorrer os três estágios da despesa orçamentária: empenho, liquidação e pagamento.

Em suma, suprimento de fundos consiste na entrega de numerário a servidor, sempre precedida de empenho na dotação própria, para o fim de realizar despesas que não possam subordinar-se ao processo normal de aplicação.

O Decreto Estadual nº 10.851 de 29 de dezembro de 2003, que trata da concessão de suprimento de fundos no Estado de Rondônia cita que as despesas que não possam subordinarse ao processo normal de aplicação poderão ser atendidas pelo regime de suprimento de fundos. Relaciona-se a seguir tais despesas:

- Transporte para deslocamento a serviço;
- Diligência policial;
- Encargos legais e judiciais;

Material de consumo, em quantidade restrita para utilização imediata, de inconveniente estocagem ou por falta temporária eventual no almoxarifado;

Serviços de terceiros em geral, de pequena monta;

 Compras ou serviços de valor ou especificações especiais, previamente autorizados pelo chefe da unidade administrativa adquirente; e

Alimentação em estabelecimento militar, penal, de assistência, de saúde ou de educação.

#### 1. EXECUÇÃO ORÇAMENTÁRIA E FINANCEIRA

Consoante a Secretaria do Tesouro Nacional - STN, pode-se definir execução orçamentária como sendo a utilização dos créditos consignados no Orçamento ou Lei Orçamentária Anual - LOA. Já a execução financeira, representa a utilização de recursos financeiros visando atender à realização dos projetos e/ou atividades atribuídas às unidades orçamentárias pelo orçamento.

Por estarem intrinsecamente associadas, as execuções orçamentárias e financeiras ocorrem concomitantemente. Havendo orçamento e não existindo o financeiro, não poderá ocorrer a despesa. Do mesmo modo, pode haver recurso financeiro, mas não se poderá gastá-lo se não houver a disponibilidade orçamentária.

A elaboração dos documentos inerentes à execução orçamentária e financeira da despesa com suprimento de fundos, no Sistema Integrado de Planejamento e Gestão Fiscal - SIGEF RO, dar-se-á na seguinte ordem:

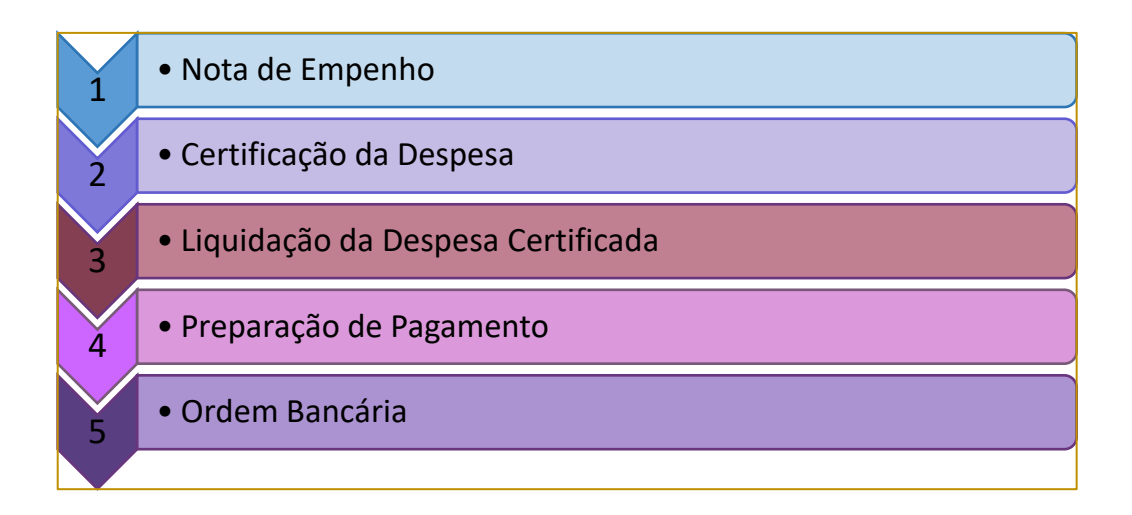

#### 1.1. EMISSÃO DA NOTA DE EMPENHO

A nota de empenho é um documento utilizado para registar as despesas orçamentárias realizadas pela Administração Pública e que identifica o nome do credor, a especificação, o valor da despesa, deduzindo o saldo da dotação aprovada.

#### ATENÇÃO!

Para cadastro da Nota Empenho é necessário que a Unidade informe os valores mensais das necessidades financeiras para realização das despesas programadas na LOA – Lei Orçamentária Anual, através da funcionalidade "**Definir Necessidade Financeira**", ao qual será devidamente analisada pelo Órgão Central de Programação Financeira.

Deste modo faz-se necessário que contenha saldo na conta Crédito Disponível e que a Unidade Gestora não esteja bloqueada para empenho, ou seja, deverá estar com sua programação financeira liberada pelo Órgão Central de Programação Financeira.

Na emissão do Empenho, o responsável pela Unidade Gestora deve acessar a funcionalidade **"Nota Empenho"** do menu Execução Orçamentária, em seguida preencher as abas "Identificação" e "Cronograma".

|                             | Nota Emper                                 | ho                             |                             |
|-----------------------------|--------------------------------------------|--------------------------------|-----------------------------|
| Identificação Cronogra      | ma Descrição                               |                                |                             |
| * Data Referência           | 13/07/2021 🕐                               | Modalidade Empenho             | Ordinário 🗸                 |
| * Unidade Gestora / Gestão  | 140001 00001 🕐 🖉                           | Documento Cópia                | ? 🖉                         |
| * Evento                    | 400100 ?                                   | * Valor                        | 3.000,00                    |
| Nº Descentralização Crédito | 2021DC 🤶 🖉                                 | * Credor                       | ?                           |
| * Unidade Orçamentária      | 14001 🕐                                    | Nota Empenho Original          | 2021NE 🕐 🖉                  |
| * Subação                   | 208734 ?                                   | Pré-Empenho                    | 2021PE 🥐 🖉                  |
| * Fonte Recurso             | 0 1.00.100000 ?                            | * Natureza Despesa             | 33.90.30.96                 |
| * Modalidade Licitação      | 09 🕐                                       | Instrumento                    | 0001 🕐 🥥                    |
| * Referência Legal          | DCOG-NT02/08                               |                                |                             |
| Complemento                 | 140001 00001 00001 ?                       | Centralizado                   | ) Sim                       |
| Tipo Contrato               | Outros 🗸                                   | Contrato DIV                   | ? 🖉                         |
| Objeto Execução             | 0E ? 🖉                                     | * Domicílio Bancário Origem    | 001 02757-X 000010000-5 ?   |
| * Processo                  | 0030.11111/2021-11                         |                                |                             |
| * Histórico                 | Empenho para cobertura de pagamento de Sup | primento de Fundos para atende | r demandas da SEFIN. 🕐      |
|                             |                                            |                                |                             |
|                             |                                            |                                |                             |
|                             |                                            |                                | * Preenchimento obrigatório |
|                             |                                            |                                |                             |
|                             |                                            | Confirmar                      | Limpar Ajuda Fechar         |

Com intuito de facilitar o acesso aos usuários, o sistema SIGEF possui as seguintes funcionalidades:

-----

O sistema listará os respectivos atributos que atendam integralmente ao critério informado.
 \* Campo de preenchimento obrigatório.

\_\_\_\_\_

| Instruçõe                | es para emissão da Nota de Empenho                        |
|--------------------------|-----------------------------------------------------------|
| Data de referência       | Data de Referência do Documento.                          |
| Modalidade de Empenho    | Modalidade do Empenho Ordinário.                          |
| Unidade Gestora / Gestão | Informar Unidade Gestora e código da Gestão que está      |
|                          | emitindo o documento.                                     |
| Documento Cópia          | Número da Nota Empenho copiada.                           |
| Evento                   | Informar o código do evento conforme alternativas abaixo: |
|                          | 400010 Emissão de Empenho da Despesa;                     |
|                          | 400011 Reforço de Empenho da Despesa;                     |
|                          | 400012 Anulação de Empenho da Despesa;                    |
|                          | 400013 Emissão de Empenho da Despesa Pré-Empenho.         |
| Valor                    | Descrever o valor total da despesa a ser empenhada.       |
| N° Descentralização de   | Código da Unidade Gestora;                                |
| Crédito                  | Código da Gestão e;                                       |
|                          | Número da Nota de Descentralização Crédito da Nota de     |
|                          | Empenho Descentralizada.                                  |
| Credor                   | Identificação do Credor/favorecido do empenho - Suprido   |
| Unidade Orçamentária     | Código da Unidade Orçamentária.                           |
| Nota de empenho original | Número da Nota de Empenho a reforçar ou a estornar.       |

| Subação                   | Selecionar a Subação relacionada a Natureza de Despesa          |
|---------------------------|-----------------------------------------------------------------|
| -                         | de acordo com a Unidade Gestora.                                |
| Pré – Empenho             | Número do Pré-Empenho da Nota Empenho pré-                      |
|                           | empenhada.                                                      |
| Fonte de Recurso          | Informar o código da fonte de recurso relativo à                |
|                           | apropriação.                                                    |
| Natureza despesa          | Deve conter um código composto por oito algarismos,             |
| _                         | sendo:                                                          |
|                           | 1° dígito – Categoria Econômica                                 |
|                           | 2° dígito – Grupo de Natureza da Despesa                        |
|                           | 3° e 4° dígito – Modalidade de Aplicação                        |
|                           | 5° e 6° dígito – Elemento de Despesa                            |
|                           | 7° e 8° dígito – Subelemento                                    |
|                           |                                                                 |
|                           | O usuário deverá selecionar uma das opções abaixo:              |
|                           | <b>33.90.33.96</b> Despesas com transporte e locomoção –        |
|                           | regime de adiantamento                                          |
|                           | <b>33.90.30.96</b> Material de consumo – pagamento antecipado   |
|                           | <b>33.90.36.96</b> Outros Serviços de terceiros PF – pagamento  |
|                           | antecipado                                                      |
|                           | <b>33.90.39.96</b> Outros Serviços de terceiros PJ - pagamento  |
|                           | antecipado                                                      |
|                           | <b>33.90.40.96</b> Outros serviços de terceiros de TI PJ – pago |
|                           | antecipadamente.                                                |
|                           | 44.90.52.96 Material permanente – regime de adiantamento        |
| Modalidade de Licitação   | A modalidade de licitação deverá ser 09 – Suprimento de         |
| T                         |                                                                 |
| Instrumento               | O instrumento devera ser 0001 – Adiantamento, sendo seu         |
| Deferêncie Legel          | Deferência no such está hosse de o Note Emperhe                 |
| Kelerencia Legal          | Cédico de Unidade Costara da Costão e da Complemento.           |
| Complemento               | da Nota da Empanha                                              |
| Controlizado              | la Nota de Empenho.                                             |
| Centranzado               | Órgão Control Einencoiro                                        |
| Tino do Contrato          | Orgao Central Financento.                                       |
| Contrato DIV              | Por se treter de despese de suprimente de fundos .              |
|                           | disponsával a preapabimente desta compo                         |
| Objete de execução        | Bor so trotor de despose de suprimento de fundos. <i>é</i>      |
| Objeto de execução        | dispensível o preenchimento deste compo                         |
| Domisilio Ronsário Origom | Informar os dados banaários da Unidada Pagadora                 |
| Histórico                 | Preancher este campo com informações adicionais                 |
|                           | claras a objetivas que complementem a caracterização            |
|                           | do fato registrado                                              |
|                           |                                                                 |

Na aba Cronograma serão preenchidos os dados referentes à expectativa mensal de pagamento do empenho. O Cronograma é o instrumento que fixa os meses e valores previstos para a realização de determinada despesa.

| ação Cronograma Descrição<br>Mes Valor Mês Valor<br>Janeiro                                                                                            |          |                                                                                                    |          | Nota     | Empenho |           |              |       |
|----------------------------------------------------------------------------------------------------|----------|----------------------------------------------------------------------------------------------------|----------|----------|---------|-----------|--------------|-------|
| MesValorMesValorJaneiroFevereiroMarçoAbrilMaioJunhoJulho3.000,00AgostoSetembroOutubroNovembroDezembro                                                  | ificação | Cronograma                                                                                                    | Descriçã | io       |         |           |              |       |
| Janeiro     Image: Pederero       Março     Abril       Maio     Junho       Julho     3.000,00       Setembro     Outubro       Novembro     Dezembro |          |                                                                                                    | Mes      | Valor    |         | Mēs       | Valo         | r     |
| Março     Abril       Maio     Junho       Julho     3.000,00       Setembro     Outubro       Novembro     Dezembro                                   |          |                                                                                                    | Janeiro  |          |         | Fevereiro |              |       |
| Maio     Junho       Julho     3.000,00     Agosto       Setembro     Outubro       Novembro     Dezembro                                              |          |                                                                                                    | Março    |          |         | Abril     |              |       |
| Julho     3.000,00     Agosto       Setembro     Outubro       Novembro     Dezembro                                                                   |          |                                                                                                    | Maio     |          |         | Junho     |              |       |
| Setembro     Outubro       Novembro     Dezembro                                                                                                    |          | Image: A start and a start a start | Julho    | 3.000,00 |         | Agosto    |              |       |
| Novembro Dezembro                                                                                                    |          |                                                                                                    | Setembro |          |         | Outubro   |              |       |
|                                                                                                    |          |                                                                                                    | Novembro |          |         | Dezembro  |              | 1     |
|                                                                                                    |          |                                                                                                    |          |          |         |           |              |       |
|                                                                                                    |          |                                                                                                    |          |          |         |           |              |       |
|                                                                                                    |          |                                                                                                    |          |          |         |           |              |       |
|                                                                                                    |          |                                                                                                    |          |          |         |           |              |       |
|                                                                                                    |          |                                                                                                    |          |          |         |           |              |       |
|                                                                                                    |          |                                                                                                    |          |          |         |           |              |       |
|                                                                                                    |          |                                                                                                    |          |          |         |           |              |       |
|                                                                                                    |          |                                                                                                    |          |          |         |           |              |       |
|                                                                                                    |          |                                                                                                    |          |          |         |           |              |       |
|                                                                                                    |          |                                                                                                    |          |          |         | Confirm   | nar Limpar i | Ajuda |

Por se tratar de Despesa de Suprimento de fundos, é dispensável o preenchimento da aba Descrição.

Após o preenchimento das abas Identificação e Cronograma, o usuário deverá "Confirmar" a Operação de emissão de nota de empenho.

### 1.2. CERTIFICAÇÃO DA DESPESA

O módulo de Execução Financeira está totalmente relacionado ao de Execução Orçamentária. Assim, a execução financeira, representa a utilização de recursos financeiros, visando atender à realização dos projetos e/ou atividades atribuídas às Unidades Orçamentárias pelo Orçamento.

Iniciando o processo da liquidação, o usuário deverá cadastrar o reconhecimento do documento de comprovação do recebimento do material ou prestação do serviço, podendo ser notas fiscais, faturas, processos, etc. Para o cadastro deste documento, será utilizada a funcionalidade "**Manter Despesa Certificada**", neste momento é gerado um documento, sem contabilizações, denominado Certificação da Despesa – CE.

É necessário o preenchimento da aba Despesa, em seguida clique em "Incluir".

|                            |                           | Manter Despesa Certificada                  |                 |                |
|----------------------------|---------------------------|---------------------------------------------|-----------------|----------------|
| Despesa Código Barras      |                           |                                             |                 |                |
| * Unidade Gestora / Gestão | 140001 00001 ?            |                                             |                 |                |
| Despesa Certificada        | 2021CE                    |                                             |                 |                |
| Tipo Documento             | Outros 🗸                  | * Número Documento                          | 0030.11111/2021 |                |
| Série                      |                           | Subsérie                                    |                 |                |
| Modelo                     |                           | Sigla                                       |                 |                |
| AIDF                       |                           |                                             |                 |                |
| * Favorecido               |                           |                                             |                 | ?              |
| * Valor Documento          | 3.000,00                  | * Data Aceite                               | 13/0720         |                |
| * Data Emissão             | 13/0720                   | <ul> <li>* Data Apresentação</li> </ul>     | 13/0720         |                |
| * Atestado de Recebimento  | Sou responsável pelo ate  | esto do material/serviço * Competência      | Julho 💙 2021    |                |
|                            | Outro responsável         |                                             | Mês Ano         |                |
| * CPF Atestador            |                           | Souza                                       |                 | ?              |
| * Observação               | Liquidação do empenho 202 | 21NE699 referente a pagamento de Suprimento | de Fundos       |                |
| Situação Registro          | Inativo                   |                                             | * Preenchimen   | to obrigatório |
|                            | Incluir                   | Alterar Consultar Listar                    | Limpar Ajuda    | Fechar         |

| Instruções               | s para preenchimento da Certificação                    |  |
|--------------------------|---------------------------------------------------------|--|
| Unidade Gestora / Gestão | Informar Unidade Gestora e código da Gestão emissora do |  |
|                          | documento.                                              |  |
| Despesa Certificada      | Geração automática após a finalização do Documento.     |  |
| Tipo de Documento        | Selecionar a opção "Outros".                            |  |
| Número Documento         | Neste campo o usuário poderá informar o número do       |  |
|                          | processo (sem os primeiros 4 dígitos e 2 últimos).      |  |
| Série                    | Por se tratar de despesa de suprimento de fundos, é     |  |
|                          | dispensável o preenchimento deste item.                 |  |
| Sub Série                | Por se tratar de despesa de suprimento de fundos, é     |  |
|                          | dispensável o preenchimento deste item.                 |  |
| Modelo                   | Por se tratar de despesa de suprimento de fundos, é     |  |
|                          | dispensável o preenchimento deste item.                 |  |
| Sigla                    | Por se tratar de despesa de suprimento de fundos, é     |  |
|                          | dispensável o preenchimento deste item.                 |  |
| AIDF                     | Por se tratar de despesa de suprimento de fundos, e     |  |
|                          | dispensável o preenchimento deste item.                 |  |
| Favorecido               | Registrar os dados do favorecido – Suprido.             |  |
| Valor do Documento       | Descrever o valor da despesa a ser certificada.         |  |
| Data do Aceite           | Correspondente a Confirmação do Recebimento do Bem      |  |
|                          | e/ou Prestação de Serviço.                              |  |
| Data de emissão          | Corresponde a data de emissão do documento de           |  |
|                          | certificação da despesa.                                |  |
| Data apresentação        | Corresponde a data de Apresentação do Documento em      |  |
|                          | questão.                                                |  |
| Atestado de Recebimento  | E o ato de confirmar e validar o recebimento do         |  |
|                          | Material/Serviço.                                       |  |
| Competência              | Identificar qual o mês de competência do                |  |
|                          | Recebimento/Prestação do Serviço.                       |  |

| CPF Atestador        | O atestador da despesa deve ser o Contador da unidade ou                                                                        |
|----------------------|----------------------------------------------------------------------------------------------------|
|                      | Assistente Financeiro.                                                                                                    |
| Observação           | Preencher este campo com informações adicionais, claras<br>e objetivas que complementem a caracterização do fato<br>registrado. |
| Situação de Registro | Serve para deixa-lo ativo ou inativa-lo em caso de anulação.                                                                    |

Como se trata de certificação de despesa com suprimento de fundos, é dispensável preencher a aba "Código de Barras".

### 1.3. LIQUIDAÇÃO DA DESPESA CERTIFICADA

Na funcionalidade "**Liquidar Despesa Certificada**", o usuário poderá realizar a liquidação da despesa propriamente dita, gerando desta forma o documento Nota Lançamento – NL e toda a sua contabilização, o qual permitirá que a unidade consiga seguir para o estágio do pagamento.

Após preencher os campos Unidade Gestora/Gestão e Despesa Certificada, clicar em "pesquisar".

|                                                                   | Liq                               | uidar Despesa Certificada |               |                             |
|-------------------------------------------------------------------|-----------------------------------|---------------------------|---------------|-----------------------------|
| * Unidade Gestora / Gestão<br>* Despesa Certificada<br>Favorecido | 140001 00001 ?<br>2021CE 000739 ? |                           |               | Pesquisar                   |
| Tipo Documento                                                    |                                   | Número Docume             | ento          |                             |
| Valor                                                             |                                   | Data Ac                   | eite          |                             |
| Data Vencimento                                                   | ?                                 |                           |               |                             |
| Documentos                                                        | Unidade Gestora / Gestão          | Documento                 | Valor Bruto   | Valor Líquido 🔺 🛛 Adicionar |
|                                                                   |                                   |                           |               | Retificar                   |
|                                                                   |                                   |                           |               |                             |
|                                                                   |                                   |                           |               |                             |
| Saldo                                                             |                                   |                           |               | •                           |
|                                                                   |                                   |                           |               | * Preenchimento obrigatório |
|                                                                   |                                   |                           | Confirmar Lim | par Ajuda Fechar            |

Em seguida, selecionar a opção "Adicionar" no grid de documentos, ao qual o usuário deve informar o Empenho ao qual ocorrerá a liquidação e o valor a ser liquidado.

|                                                     | Li                                | quidar Despesa Certificada |               |                             |
|-----------------------------------------------------|-----------------------------------|----------------------------|---------------|-----------------------------|
| * Unidade Gestora / Gestão<br>* Despesa Certificada | 140001 00001 ?<br>2021CE 000739 ? |                            |               | Pesquisar                   |
| Favorecido<br>Tipo Documento                        | Outros                            | Número Documento           | 1111112021    |                             |
| Valor                                               | 3.000,00                          | Data Aceite                | 13/07/2021    |                             |
| Data Vencimento                                     | 13/07/2021                        |                            |               |                             |
| Documentos                                          | Unidade Gestora / Gestão          | Documento                  | Valor Bruto   | Valor Líquido 🔺 🛛 Adicional |
|                                                     | 140001 / 00001                    | 2021 NL002860              | 3.000,00      | 3.000,00<br>Retifican       |
|                                                     |                                   |                            |               | •                           |
| Saldo                                               | 0,00                              |                            |               |                             |
|                                                     |                                   |                            |               | * Preenchimento obrigatori  |
|                                                     |                                   |                            | Confirmar Lim | par Ajuda Fechar            |

| Identificação Re    | Liquidar Despesa Certificada                                                               |
|---------------------|--------------------------------------------------------------------------------------------|
| * Data Referência   | 13/07/2021                                                                                 |
| Unidade Gestora     | 140001 Secretaria de Estado de Finanças                                                    |
| Gestão              | 00001 Tesouro                                                                              |
| Despesa Certificada | 2021CE000739                                                                               |
| Favorecido          |                                                                                            |
| Tipo Documento      | Outros Número Documento 1111112021                                                         |
| * Nota Empenho      | 2021NE 000699 👔 🔶 Saldo a Liquidar 3.000,00 Natureza Despesa 33.90.30.96                   |
| * Valor Bruto       | 3.000,00                                                                                   |
| Retenções           | Retenção Sugerida Retenções                                                                |
|                     | Adicionar                                                                                  |
|                     | Remover                                                                                    |
| Valor Líquido       |                                                                                            |
| Processo SGPe       |                                                                                            |
| * Histórico         | Empenho para cobertura a pagamento de Suprimento de Fundos para atender demandas da SEFIN. |
|                     | * Describie este Objection                                                                 |
|                     | * Preenchimento Ubrigatorio                                                                |
|                     | Voltar Fech                                                                                |

Embora não ocorra retenção para a natureza de despesa correspondente à adiantamentos, há a obrigatoriedade de selecionar o item "Retenções" no grid "Retenções", uma vez que sistema não permite avançar sem que haja a seleção deste item.

O SIGEF mostrará que não há retenções sugeridas para o subelemento da despesa da Nota Empenho informada, conforme cadastro da Receita/Despesa.

Para salvar a liquidação o usuário deverá selecionar o comando "confirmar" na aba "confirmação".

| Identificação       | Retenções Justific     | Liquidar Des<br>ativa Confirmação | spesa Certificada       |                      |             |             |
|---------------------|------------------------|-----------------------------------|-------------------------|----------------------|-------------|-------------|
| Data Referência     | 13/07/2021             |                                   |                         |                      |             |             |
| Unidade Gestora     | 140001 Secretaria de l | Estado de Finanças                |                         |                      |             | ]           |
| Gestão              | 00001 Tesouro          |                                   |                         |                      |             | ]           |
| Despesa Certificada | 2021CE000739           |                                   |                         |                      |             |             |
| Favorecido          | 876.944.414            |                                   |                         |                      |             | ]           |
| Tipo Documento      | Outros                 | Número Documento                  | 111112021               |                      |             |             |
| Nota Empenho        | 2021NE000699           | Saldo a Liquidar                  | 3.000,00                | Natureza Despesa     | 33.90.30.96 | ]           |
| Valor Bruto         | 3.000,00               |                                   |                         |                      |             |             |
| Retenções           | Retenção Eve           | ento Credor Re                    | etenção                 |                      | Valor       | <b>A</b>    |
|                     |                        |                                   |                         |                      |             |             |
|                     |                        |                                   |                         |                      |             | <b>•</b>    |
| Valor Retido        | 0,00                   |                                   |                         | Valor Líquido        | 3.000,00    |             |
| Contrato SICOP      |                        |                                   | Mediç                   | ão / Liberação SICOP |             |             |
| Processo SGPe       |                        |                                   |                         |                      |             |             |
| Histórico           | Empenho para cobertu   | ira a pagamento de Suprimento     | o de Fundos para atende | er demandas da SEFIN | I.          |             |
|                     |                        |                                   |                         | Con                  | nfirmar Vol | ltar Fechar |

| Instruções para preenchimento da Liquidação |                                                     |  |  |  |
|---------------------------------------------|-----------------------------------------------------|--|--|--|
| Unidade Gestora / Gestão                    | Informar Unidade Gestora e código da Gestão que     |  |  |  |
|                                             | está emitindo o documento.                          |  |  |  |
| Despesa Certificada                         | Informar o n° da despesa certificada anteriormente. |  |  |  |
| Favorecido                                  | Preenchimento automático pelo sistema.              |  |  |  |
| Tipo de Documento                           | Preenchimento automático pelo sistema.              |  |  |  |
| Número Documento                            | Preenchimento automático pelo sistema.              |  |  |  |
| Valor                                       | Preenchimento automático pelo sistema.              |  |  |  |
| Data aceite                                 | Preenchimento automático pelo sistema.              |  |  |  |
| Data vencimento                             | Preenchimento automático pelo sistema.              |  |  |  |
| Documentos                                  | Ao selecionar a opção "Adicionar" no grid de        |  |  |  |
|                                             | documentos, deverá ser informado o Empenho ao       |  |  |  |
|                                             | qual haverá a liquidação.                           |  |  |  |
| Saldo                                       | Preenchimento automático pelo sistema.              |  |  |  |

#### 1.4. PREPARAÇÃO DE PAGAMENTO

Após a liquidação da despesa, nos casos de Fonte Recurso controlada pelo Órgão Financeiro Central, para que seja possível a emissão dos pagamentos, as Unidades Gestoras deverão, através da funcionalidade **"Solicitar Repasse Financeiro"**, realizar a solicitação da cota correspondente ao pagamento.

\_\_\_\_\_

Neste momento será gerada uma Nota Lançamento – NL, com todas as informações desta solicitação, gerando a contabilização correspondente tanto na Unidade solicitante quanto no Órgão Financeiro Central.

Para que o usuário realize o pagamento de despesa com Suprimento de Fundos é necessário adicionar a conta bancária da Unidade no CPF do Suprido (credor), por meio do comando " **Incluir Domicilio Bancário Credor** ".

Inicialmente o usuário deve inserir o Credor, para isto selecione o item <sup>(2)</sup>, em seguida informar os dados bancários da conta de Suprimento de Fundos. Após isto, clicar em "Confirmar" para salvar a inclusão.

| * Credor              |                  |            |
|-----------------------|------------------|------------|
| Número                |                  | i          |
| * Banco               | •                |            |
| * Agência Bancária    | ?                |            |
| * Conta Bancária      |                  |            |
| Tipo Conta Bancária   | Conta Corrente 🗸 |            |
| * Nome Conta Bancária |                  | - i        |
|                       | * Preen          | chimento b |

A primeira etapa para iniciar o pagamento é o cadastro da Preparação de Pagamento, onde deverão constar as informações do credor/fornecedor. Para cada tipo de despesa, existe uma tela de Preparação de Pagamento no SIGEF, e para qualquer uma que seja utilizada, o documento gerado será a PP, contendo as contabilizações específicas da rotina. Para realizar o pagamento do valor principal de um fornecedor de acordo com a execução orçamentária o usuário utilizará a "**PP Despesa Empenhada**".

|                          |                 | PP [       | espesa Empenhada           |                        |          |       |                 |
|--------------------------|-----------------|------------|----------------------------|------------------------|----------|-------|-----------------|
| Identificação Retenções  | ; Justificativa | Código Bar | ras Confirmação            |                        |          |       |                 |
| * Data Referência        | 15/03/2021      | ?          | * Unidade Gestora / Gestão | 140001                 |          |       |                 |
| * Nota Lançamento        | 2021NL          | ? 🔶        | * Tipo Ordem Bancária      | 3                      | ~        |       |                 |
| Despesa Certificada      |                 | ]          | Tipo Serviço               | Crédito conta-corrente | ~        |       |                 |
| Favorecido               |                 |            |                            |                        |          |       |                 |
| * Procurador/Cessionário |                 | ?          | Domicílio Bancário Destino |                        |          | ?     |                 |
| Nota Empenho Original    |                 | ]          | Natureza Despesa           | 3                      |          |       |                 |
| Valor Bruto              |                 |            | Fonte Recurso              |                        |          |       |                 |
| Retenções                | Retenção        |            | Sugerida                   |                        |          |       | Retenções       |
|                          |                 |            |                            |                        |          |       | Adicionar       |
|                          |                 |            |                            |                        |          |       | Remover         |
|                          |                 |            |                            |                        |          |       |                 |
| * Observação             |                 |            |                            |                        |          |       |                 |
|                          |                 |            |                            |                        |          |       |                 |
|                          |                 |            |                            |                        | * Preend | himer | nto obrigatório |
|                          |                 |            |                            | Limpa                  | r Aju    | ıda   | Fechar          |

L

Após informar o número da Nota Lançamento o sistema carrega as informações demonstradas abaixo:

|                          |                      | PP Despesa Empenhada                           |                               |
|--------------------------|----------------------|------------------------------------------------|-------------------------------|
| Identificação Retençõe   | 5 Justificativa      | Código Barras Confirmação                      |                               |
| * Data Referência        | 13/07/2021           | <ul> <li>* Unidade Gestora / Gestão</li> </ul> | 140001 00001 ?                |
| * Nota Lançamento        | 2021NL 002860        | <ul> <li>* Tipo Ordem Bancária</li> </ul>      | Descentralizada 🗸             |
| Despesa Certificada      | 2021CE000739         | Tipo Serviço                                   | Crédito conta-corrente 🗸      |
| Favorecido               |                      |                                                |                               |
| * Procurador/Cessionário |                      | Pomicílio Bancário Destino                     | 001 02757-X 000400010-2 ?     |
| Nota Empenho Original    | 2021NE000699         | Natureza Despesa                               | 33.90.30.96                   |
| Valor Bruto              | 3.000,00             | Fonte Recurso                                  | 0.1.00.100000                 |
| Retenções                | Retenção             | Sugerida                                       | Retenções                     |
|                          |                      | · · · · ·                                      | Adicionar                     |
|                          |                      |                                                | Remover                       |
|                          |                      |                                                |                               |
| * Observação             | Empenho para cobertu | ira a pagamento de Suprimento de Fundos pa     | ra atender demandas da SEFIN. |
|                          |                      |                                                |                               |
|                          |                      |                                                | * Preenchimento obrigatório   |
|                          |                      |                                                | Limpar Ajuda Fechar           |

| Instruções para p          | reenchimento da Preparação de Pagamento                  |  |  |  |
|----------------------------|----------------------------------------------------------|--|--|--|
| Data de Referência         | Data de Referência do Documento.                         |  |  |  |
| Unidade Gestora/Gestão     | Informar Unidade Gestora e código da Gestão que está     |  |  |  |
|                            | emitindo o documento.                                    |  |  |  |
| Nota Lançamento            | Informar o número da NL correspondente                   |  |  |  |
| Tipo Ordem Bancária        | O tipo de Ordem Bancária poderá ser:                     |  |  |  |
|                            | Centralizada 1499 (tesouro);                             |  |  |  |
|                            | Descentralizada (demais) e;                              |  |  |  |
|                            | Regularização.                                           |  |  |  |
| Despesa Certificada        | Preenchimento não obrigatório.                           |  |  |  |
| Tipo de Serviço            | Selecionar - Crédito conta-corrente.                     |  |  |  |
| Favorecido                 | Registrar os dados do Favorecido – Suprido.              |  |  |  |
| Procurador / Cessionário   | Dispensável para despesa com suprimento de fundos.       |  |  |  |
| Domicílio Bancário Destino | O domicílio bancário de suprimento de fundos da Unidade  |  |  |  |
|                            | deve está cadastrado no CPF do suprido de sua respectiva |  |  |  |
|                            | Unidade Gestora.                                         |  |  |  |
| Nota de Empenho Original   | Preenchimento automático pelo sistema.                   |  |  |  |
| Natureza de despesa        | O sistema carregará as informações citadas no empenho    |  |  |  |
| Valor Bruto                | Preenchimento automático pelo sistema.                   |  |  |  |
| Fonte recurso              | Informar o código da fonte de recurso.                   |  |  |  |
| Retenção                   | Ao selecionar a opção "Retenções" no grid "Retenções", o |  |  |  |
|                            | sistema incluirá de forma automática as retenções        |  |  |  |
|                            | sugeridas para o subelemento da despesa da Nota          |  |  |  |
|                            | Empenho informada, conforme cadastro da                  |  |  |  |
|                            | Receita/Despesa.                                         |  |  |  |
| Observação                 | Preencher este campo com informações adicionais, claras  |  |  |  |
|                            | e objetivas que complementem a caracterização do fato    |  |  |  |
|                            | registrado.                                              |  |  |  |

#### **1.5. ORDEM BANCÁRIA**

Após a emissão da Preparações de Pagamento, a etapa seguinte é emitir a Ordem Bancária, esta possui todas as informações do ente pagador. A funcionalidade chama-se "Manter Ordem Bancária".

| Instruções para p     | preenchimento de Ordem Bancária                      |
|-----------------------|------------------------------------------------------|
| Número                | Preenchimento automático após a confirmação do       |
|                       | documento.                                           |
| Тіро                  | Informar o tipo de Ordem Bancária                    |
| Data referência       | Informar a data da referência.                       |
| Pagamento             | Preenchimento não obrigatório.                       |
| UG/ Gestão            | Informar Unidade Gestora e código da Gestão que está |
|                       | emitindo o documento.                                |
| Tipo Pagamento        | Preenchimento não obrigatório.                       |
| Domicilio origem      | Informar os dados bancários da Unidade Gestora       |
|                       | Pagadora.                                            |
| Valor Total           | Preenchimento automático pelo sistema.               |
| Pagamento Consolidado | Não deverá ser selecionado, uma vez que não se       |
|                       | enquadra na despesa de suprimento de fundos.         |
| Observação            | Preencher este campo com informações adicionais,     |
|                       | claras e objetivas.                                  |
| Pagamentos            | Deverá ser informado o número da Preparação de       |
|                       | Pagamento ao qual deseja realizar o pagamento.       |
| Situação Registro     | Informa se o registro está ativo ou inativo.         |

|                    |             |            |                | Manter Ordem   | Bancár   | ia      |            |       |              |                 |
|--------------------|-------------|------------|----------------|----------------|----------|---------|------------|-------|--------------|-----------------|
| Identificação      | Código Ba   | ггаз       |                |                |          |         |            |       |              |                 |
| Número             | 20210B      |            |                |                | * Tipo   | Descer  | ntralizada | ~     |              |                 |
| * Data Referência  | 13/07/2021  | ?          |                | Pag            | amento   | Diverso | os         | ~     |              |                 |
| * UG / Gestão      | 140001 00   | 0001 🥐     | )              | Tipo Pag       | amento   | ?       |            |       |              |                 |
| * Domicílio Origem | 001 0275    | 7-X 00     | 0010000-5 ?    | Val            | or Total |         |            |       |              |                 |
|                    |             |            |                | Pagamento Cons | olidado  | Sim     |            |       |              |                 |
| * Observação       | Pagamento d | e Suprimer | nto de Fundos. |                |          |         |            |       |              |                 |
| Pagamentos         | UG /        | Gestão     | Número         | Тіро           | Fonte R  | ecurso  | Favorecido |       | Valor        | Adicionar       |
|                    |             |            |                |                |          |         |            |       |              | Remover         |
|                    |             |            |                |                |          |         |            |       |              |                 |
|                    |             |            |                |                |          |         |            |       |              |                 |
|                    |             |            |                |                |          |         |            |       |              |                 |
| Situação Registro  | 🗌 Inativo   |            |                |                |          |         |            |       |              |                 |
|                    |             |            |                |                |          |         |            |       | * Preenchime | nto obrigatório |
|                    |             |            | Inclu          | ir Alterar     | Cons     | ultar   | Listar     | Limpa | n Ajuda      | Fechar          |

Ao selecionar a opção "Adicionar" no grid de pagamentos, o sistema abrirá a tela abaixo, sendo necessário informar Unidade Gestora/Gestão e Fonte de Recurso. Em seguida, selecionar a PP desejada e "confirmar" a operação.

|                                               |                                                   | Adicior            | nar Preparação Pag                                               | jamento    |           |           |
|-----------------------------------------------|---------------------------------------------------|--------------------|------------------------------------------------------------------|------------|-----------|-----------|
| Unidade Gestora<br>Tran<br>Tipo Preparação Pa | / Gestão 1400<br>sferência 202<br>Parcela gamento | 01 00001 ?<br>TR ? | Código INSS<br>Identificador INSS<br>Favorecido<br>Fonte Recurso | ?          |           | Pesquisar |
| UG / Gestão                                   | Número                                            | Тіро               | Fonte Recurso                                                    | Favorecido |           | Valo      |
| ✓ 140001-00001                                | 2021PP001112                                      | Despesa Empenhada  | 0.1.00.100000                                                    |            |           | 3.000,00  |
|                                               |                                                   |                    |                                                                  |            |           |           |
|                                               |                                                   |                    |                                                                  |            |           |           |
|                                               |                                                   |                    |                                                                  |            |           |           |
|                                               |                                                   |                    |                                                                  |            |           |           |
|                                               |                                                   |                    |                                                                  |            |           |           |
|                                               |                                                   |                    |                                                                  |            |           |           |
|                                               |                                                   |                    |                                                                  |            |           |           |
|                                               |                                                   |                    |                                                                  |            |           |           |
|                                               |                                                   |                    |                                                                  |            |           |           |
|                                               |                                                   |                    |                                                                  |            | Confirmar | Fechar    |

Para finalizar o cadastro o usuário deverá "incluir" a Ordem Bancária. Nesse momento o sistema gera o documento OB.

|                                                       |      |      |              |                    | Manter Ordem Ba      | ncár  | ia           |            |      |          |           |
|-------------------------------------------------------|------|------|--------------|--------------------|----------------------|-------|--------------|------------|------|----------|-----------|
| Identificação                                         | Có   | digo | o Barras     |                    |                      |       |              |            |      |          |           |
| Número                                                | 202  | 10B  | 034579       |                    | * ]                  | Tipo  | Descentral   | izada      | ~    |          |           |
| * Data Referência                                     | 13/0 | 07/2 | 2021         | ?                  | Pagame               | ento  | Diversos     |            | ~    |          |           |
| * UG / Gestão                                         | 14   | 000  | 1 00001      | ?                  | Tipo Pagame          | ento  | ?            |            |      |          |           |
| * Domicílio Origem                                    | 001  | (    | 02757-X      | 000010000-5        | Valor T              | otal  |              | 3.000,00   |      |          |           |
|                                                       |      |      |              |                    | Pagamento Consolid   | ado   | Sim          |            |      |          |           |
| * Observação                                          | Paga | mer  | nto de Supri | mento de Fundos.   |                      |       |              |            |      | ]        |           |
| Pagamentos                                            |      | U    | JG / Gestão  | Número             | Тіро                 | For   | te Recurso   | Favorecido |      | Valor    | Adicionar |
|                                                       |      | 1 1  | 40001-000    | 1 2021PP001112     | Despesa Empenhada    | 0.1   | 00.100000    |            |      | 3.000,00 | Remover   |
|                                                       |      |      |              |                    |                      |       |              |            |      |          |           |
|                                                       |      |      |              |                    |                      |       |              |            |      |          |           |
| Situação Registro 🗌 Inativo * Preenchimento obrigatór |      |      |              |                    |                      |       |              |            |      |          |           |
|                                                       |      |      |              | Inclui             | Alterar              | Cons  | ultar        | Listar     | Limp | ar Ajuda | Fechar    |
|                                                       |      |      |              | Operação realizada | com sucesso. O númer | o ger | ado foi 2021 | OB034579.  |      |          |           |

#### 2. CONCILIAÇÃO

Para que a conta bancária de suprimento de fundos possa ser conciliada em conformidade com a IN nº 001/2017, ao qual estabelece e disciplina os procedimentos de conciliação, controle e registro contábil da movimentação financeira das contas bancárias das Unidades Gestoras do Poder Executivo Estadual, os usuários procederão com os passos a seguir:

- ✓ Guia de recebimento extraorçamentária
- ✓ Preparação de Pagamento extraorçamentária COM controle credor
- ✓ Ordem Bancária

# 2.1. GUIA DE RECEBIMENTO EXTRA ORÇAMENTÁRIA

Com a funcionalidade "Guia Recebimento" o usuário fará o preenchimento das informações apresentadas na tela abaixo. Em seguida adicionará o evento **800803 – RC21 – Outras entradas compensatórias.** 

|                    |             |               | Guia Recebimento           |             |           |          |             |
|--------------------|-------------|---------------|----------------------------|-------------|-----------|----------|-------------|
| * Data Referência  | 14/07/2021  | ?             | * Unidade Gestora / Gestão | 140001      | 00001     | ?        |             |
| * Domicílio Origem | 001 02757-X | 000400010-2 ? | * Valo                     | r           | 3.000,00  |          |             |
| Recolhedor         |             | ?             | Número Processo            |             |           |          |             |
| Documento Original |             | ?             | Nota Empenho Origina       | 2021NE      | 000699    | ?        |             |
| * Observação       |             |               |                            |             |           |          |             |
| * Lançamentos      | Nº Evento   | Inscrição     | Classificação Fo           | nte Recurso |           | Valor Ad | dicionar    |
|                    | _           |               |                            |             |           |          | Editar      |
|                    |             |               |                            |             |           | Re       | emover      |
|                    |             |               |                            |             | * Preend  | chimento | obrigatório |
|                    |             |               | c                          | onfirmar L  | impar Aju | Ida      | Fechar      |

| Instruções para preenchimento da Guia de Recebimento |                                                      |  |  |  |
|------------------------------------------------------|------------------------------------------------------|--|--|--|
| Data referência                                      | Informar a data da referência.                       |  |  |  |
| UG/ Gestão                                           | Informar Unidade Gestora e código da Gestão que está |  |  |  |
|                                                      | emitindo o documento.                                |  |  |  |
| Domicílio origem                                     | Dados bancários de Suprimento de Fundos.             |  |  |  |
| Valor                                                | Descrever o valor.                                   |  |  |  |
| Recolhedor                                           | Informar CPF do Suprido.                             |  |  |  |
| Número Processo                                      | Descrever número do processo.                        |  |  |  |
| Documento original                                   | Dispensável preenchimento deste item.                |  |  |  |
| Nota empenho original                                | Informar nota de empenho ao qual deseja vincular.    |  |  |  |
| Observação                                           | Descrever informações claras e objetivas sobre esta  |  |  |  |
|                                                      | transação.                                           |  |  |  |
| Lançamentos                                          | Informar evento 800803.                              |  |  |  |

|                    |            |                 |               | Guia R        | ecebiment     | 0              |            |              |       |              |
|--------------------|------------|-----------------|---------------|---------------|---------------|----------------|------------|--------------|-------|--------------|
|                    |            | Eve             | nto 8         | 00803 🗌 E     | storno        |                |            |              |       |              |
|                    |            | Fonte Recu      | rso 9         | 9.99.00000    | ?             |                |            |              |       |              |
|                    |            | * Va            | alor          |               | 3.000.00      |                |            |              |       |              |
|                    |            |                 |               |               | ,             |                | * Pre      | enchimento o | briga | tório        |
|                    |            |                 |               |               |               |                | Co         | nfirmar      | Fech  | ar           |
|                    |            |                 |               | Guia R        | ecebimento    |                |            |              |       |              |
| * Data Referência  | 14/07/202  | 21 ?            |               |               | * Unidade Ges | stora / Gestão | 140001     | 00001        | ?     |              |
| * Domicílio Origem | 001 027    | 757-X 000400    | 0010-2 ?      |               |               | * Valor        |            | 3.000,00     |       |              |
| Recolhedor         |            | 1               | ?             |               | Núm           | ero Processo   | 0030111111 | /2021-11     |       |              |
| Documento Original |            | (               | ?             |               | Nota Emp      | enho Original  | 2021NE     | 000699       | ?     |              |
| * Observação       | Entrada co | ompensatória re | eferente ao S | Suprimento de | Fundos (2021N | IE000699).     |            |              |       |              |
| * Lançamentos      | N°         | Evento Ins      | crição        |               | Classificação | ) For          | te Recurso |              | Valor | Adicionar    |
|                    |            | 800803          |               |               |               | 9.9            | .99.000000 | 3.0          | 00,00 | Editar       |
|                    |            |                 |               |               |               |                |            |              |       | Remover      |
|                    |            |                 |               |               |               |                |            | * Preen      | chime | nto obrigató |

Neste momento, descrever o evento, fonte e valor. Feito isto, confirmar a operação.

Para melhor compreensão e visualização do espelho contábil referente ao evento 800803,

Confirmar Limpar

Ajuda

Fechar

detalhamos abaixo sua contábilização e ainda seus reflexos no eventos 541122 e 551005.

Importante esclarecer que não há necessidade do usuário cadastrar os eventos 541122 e

551005, sendo os mesmos contabilizados automaticamente (eventos de máquina) no momento da emissão da GR com o evento 800803.

| Evento 800803 - Outras Entradas Compensatórias                                                           |
|----------------------------------------------------------------------------------------------------|
| C 2.1.8.8.1.04.99.99 - Depósitos de diversas origens – DDO                                               |
| <b>D</b> 7.2.1.1.1.00.00.00 - Recursos ordinários                                                        |
| C 8.2.1.1.3.03.00.00 - Execução disponibilidade por destinação comprometida por entradas                 |
| compensatórias                                                                                           |
| <b>D</b> 7.2.1.9.1.00.00.00 - Disponibilidade por fonte de recursos - controle por UG/GESTÃO             |
| C 8.2.1.9.1.03.00.00 - Disponibilidade por fonte de recursos a utilizar                                  |
| <b>D</b> 7.2.1.9.6.00.00 - Controle dos valores a pagar                                                  |
| C 8.2.1.9.6.02.01.00 - Valores a pagar por DOM + FNT – RT                                                |
| <b>D</b> 7.9.8.2.0.00.00 - Controle por credores                                                         |
| C 8.9.8.2.3.01.00.00 - Controle de credor da PP extraorçamentária - a utilizar                           |
| Evento de máquina 541122 - Inscrição da Disponibilidade por Fonte - Controle por Domicílio               |
| Bancário                                                                                                 |
| D 7.2.1.9.2.00.00.00 - Disponibilidade por fonte de recursos - controle por domicílio bancário           |
| C 8.2.1.9.2.01.00.00 - Disponibilidade por fonte a utilizar - controle por domicílio bancário            |
| <b>D</b> 7.2.1.9.4.00.00.00 - Disponibilidade por fonte de recursos - controle por detalhamento da fonte |
| C 8.2.1.9.4.01.00.00 - Disponibilidade por fonte a utilizar - controle por detalhamento da fonte         |

**Evento de máquina 551005 - Registro do recebimento de recursos em outros bancos D** 1.1.1.1.1.19.ZZ.ZZ – Banco Conta Movimento

#### 2.2. PP EXTRA COM CONTROLE CREDOR

A "PP Extra COM Controle de Credor" é utilizada para realizar pagamentos extraorçamentários, contudo, por ser tratar de Conciliação, a PP deverá ser do "Tipo Regularização".

Na aba identificação, descrever as informações solicitadas, em seguida usuário utilizará o evento 700112 – Pagamento de Outras Entradas Compensatórias.

|                    |                | PP Extr                | a Orçam. COM Controle Cre       | dor                   |             |                  |
|--------------------|----------------|------------------------|---------------------------------|-----------------------|-------------|------------------|
| Identificação      | ódigo Barras   |                        |                                 |                       |             |                  |
| * Data Referência  | 14/07/2021     | ?                      | * Unidade Gestor                | ra / Gestão 140001    | 00001 ?     |                  |
| * Favorecido       |                | ?                      | Domicílio Bancá                 | rio Destino           |             | ?                |
| Tipo Serviço       | Pagto Quitação | Docto Caixa 🗸          | * Tipo Order                    | m Bancária Regulariza | ação 🗸      |                  |
| Documento Original |                | ?                      | Nota Empen                      | ho Original           | ?           |                  |
| Código Finalidade  |                |                        | ~                               |                       |             |                  |
| * Observação       | Pagamento de o | utras entradas compens | satórias - Suprimento de Fundos |                       |             |                  |
|                    |                |                        |                                 |                       |             |                  |
| Valor Total        |                |                        |                                 |                       |             |                  |
| * Lançamentos      | Nº Evento      | Inscrição              | Classificação                   | Fonte Recurso         | Valor       | Adicionar        |
|                    |                |                        |                                 |                       |             | Editar           |
|                    |                |                        |                                 |                       |             | Remover          |
|                    |                |                        |                                 |                       |             |                  |
|                    |                |                        |                                 |                       | * Preenchim | ento obrigatório |
|                    |                |                        |                                 | Confirmar Lim         | ipar Ajuda  | Fechar           |

No comando "lançamento", descrever o evento, fonte, valor e confirmar a operação.

| PP Extra Orçam. COM Controle Credor         Evento       700112       Estorno         Fonte Recurso       9       9.99.000000       ? |                             |
|----------------------------------------------------------------------------------------------------|-----------------------------|
| * Valor 3.000,00                                                                                                    | * Preenchimento obrigatório |
|                                                                                                    | Confirmar Fechar            |

|                                              |                                                                                            | PP Extra                                     | a Orçam. COM Controle Credor                                  |                       |                                 |                              |
|----------------------------------------------|--------------------------------------------------------------------------------------------|----------------------------------------------|---------------------------------------------------------------|-----------------------|---------------------------------|------------------------------|
| Identificação (                              | Código Barras                                                                              |                                              |                                                               |                       |                                 |                              |
| * Data Referência                            | 14/07/2021                                                                                 | ?                                            | * Unidade Gestora / Gestá                                     | io 140001 00          | 0001                            |                              |
| * Favorecido                                 |                                                                                            | ?                                            | Domicílio Bancário Destir                                     | 10                    |                                 | ?                            |
| Tipo Serviço                                 | Pagto Quitação                                                                             | Docto Caixa 🗸                                | * Tipo Ordem Bancár                                           | ia Regularizaç        | ção 🗸                           |                              |
| Documento Original                           |                                                                                            | ?                                            | Nota Empenho Origin                                           | al                    | ?                               |                              |
| O é dises Einstidade                         |                                                                                            |                                              |                                                               |                       |                                 |                              |
| Codigo Finalidade                            |                                                                                            |                                              | •                                                             |                       |                                 |                              |
| * Observação                                 | Pagamento de o                                                                             | utras entradas compensa                      | atórias - Suprimento de Fundos                                |                       |                                 |                              |
| * Observação                                 | Pagamento de o                                                                             | utras entradas compensa                      | atórias - Suprimento de Fundos                                |                       |                                 |                              |
| * Observação<br>Valor Total                  | Pagamento de or<br>3.000                                                                   | utras entradas compensa                      | atórias - Suprimento de Fundos                                |                       |                                 |                              |
| * Observação<br>Valor Total<br>* Lançamentos | Pagamento de or<br>3.000<br>Nº Evento                                                      | utras entradas compensa<br>,00<br>Inscrição  | atórias - Suprimento de Fundos                                | e Recurso             | Valo                            | Adiciona                     |
| * Observação<br>Valor Total<br>* Lançamentos | Pagamento de or           3.000           Nº           Evento           1           700112 | utras entradas compensa<br>,00<br> Inscrição | atórias - Suprimento de Fundos<br>Classificação Font<br>9.9.9 | e Recurso             | Valo<br>3.000,00                | Adiciona                     |
| * Observação<br>Valor Total<br>* Lançamentos | Pagamento de ou           3.000           Nº Evento           1           700112           | utras entradas compensa<br>1,00<br>Inscrição | atórias - Suprimento de Fundos Classificação Font 9.9.9       | e Recurso<br>9.000000 | Valo<br>3.000,00                | Adiciona<br>Editar           |
| * Observação<br>Valor Total<br>* Lançamentos | Pagamento de ou           3.000           Nº         Evento           1         700112     | utras entradas compensa<br>,00<br>Inscrição  | atórias - Suprimento de Fundos<br>Classificação Font<br>9.9.9 | e Recurso             | Valo<br>3.000,00                | Adiciona<br>Editar<br>Remove |
| * Observação<br>Valor Total<br>* Lançamentos | Pagamento de ou<br>3.000 Nº Evento 1 700112                                                | utras entradas compensa<br>,00<br>Inscrição  | atórias - Suprimento de Fundos Classificação Font 9,9,9       | e Recurso<br>9.000000 | Valo<br>3.000,00<br>* Preenchim | Adiciona<br>Editar<br>Remove |

O sistema carregará as informações, conforme detalhamento abaixo:

## 2.3. ORDEM BANCÁRIA

A etapa seguinte é emitir a Ordem Bancária, a funcionalidade chama-se "Manter Ordem Bancária", observando que deverá ser do Tipo Regularização.

No grid Pagamento, adicionar a preparação de pagamento.

|                    |                |             |                  | Manter Ordem       | Bancár   | ia      |            |       |              |                 |
|--------------------|----------------|-------------|------------------|--------------------|----------|---------|------------|-------|--------------|-----------------|
| Identificação      | Código Barr    | as          |                  |                    |          |         |            |       |              |                 |
| Número             | 20210B         |             |                  |                    | * Tipo   | Regula  | rização    | ~     |              |                 |
| * Data Referência  | 14/07/2021     | ?           |                  | Pag                | amento   | Diverso | os         | ~     |              |                 |
| * UG / Gestão      | 140001 000     | 01 🥐        |                  | Tipo Pag           | amento   | ?       |            |       |              |                 |
| * Domicílio Origem | 001 02757-     | X 00040     | 0010-2 ?         | Val                | or Total |         |            |       |              |                 |
|                    |                |             |                  | Pagamento Cons     | olidado  | Sim     |            |       |              |                 |
| * Observação       | Emissão de Oro | dem bancári | a para regulariz | ação de Suprimento | de Fund  | los.    |            |       | ]            |                 |
| Pagamentos         |                | estão N     | imero T          | їро                | Fonte R  | ecurso  | Favorecido |       | Valor        | Adicionar       |
|                    |                |             |                  |                    |          |         |            |       |              | Remover         |
|                    |                |             |                  |                    |          |         |            |       |              |                 |
|                    |                |             |                  |                    |          |         |            |       |              |                 |
| Citure Te Desister | _              |             |                  |                    |          |         |            |       |              |                 |
| Situação Registro  | U Inativo      |             |                  |                    |          |         |            |       | * Preenchime | nto obrigatório |
|                    |                |             | Incluir          | Alterar            | Cons     | ultar   | Listar     | Limpa | ar Ajuda     | Fechar          |

T

|                                                                                |                                                                                  |                                                            |                                                                                               |                                                |                                                   | Adicio                                        | onar Preparação Pa                                                                                                    | gamento                                                                                |                                                          |                                    |                  |
|--------------------------------------------------------------------------------|----------------------------------------------------------------------------------|------------------------------------------------------------|-----------------------------------------------------------------------------------------------|------------------------------------------------|---------------------------------------------------|-----------------------------------------------|----------------------------------------------------------------------------------------------------|----------------------------------------------------------------------------------------|----------------------------------------------------------|------------------------------------|------------------|
|                                                                                | Unidade (                                                                        | Gestora ,<br>Trans                                         | / Gestão<br>ferência<br>Parcela                                                               | 140001<br>2021                                 | TR                                                | )<br>?                                        | Código INSS<br>Identificador INSS<br>Favorecido                                                                                                    | \$?                                                                                    |                                                          |                                    | Pesquis          |
| Тір                                                                            | oo Prepara                                                                       | ação Pag                                                   | gamento                                                                                       | •                                              |                                                   | ~                                             | Fonte Recurso                                                                                                    | 9 9.99.000000                                                                          | ?                                                        |                                    |                  |
|                                                                                | UG / Gest                                                                        | ão                                                         | Número                                                                                        |                                                | Tipo                                              |                                               | Fonte Recurso                                                                                                    | Favorecido                                                                             |                                                          |                                    | V                |
|                                                                                | 140001-0                                                                         | 0001                                                       | 2021PP                                                                                        | 000997                                         | Extra-Orcam                                       | entária                                       | 0.3.00.000000                                                                                                    | 140099-00001                                                                           |                                                          |                                    | 253,500          |
|                                                                                | 140001-0                                                                         | 0001                                                       | 2021PP                                                                                        | 001113                                         | Extra-Orçam                                       | entária                                       | 9.9.99.000000                                                                                                    |                                                                                        |                                                          |                                    | 3.000            |
|                                                                                |                                                                                  |                                                            |                                                                                               |                                                |                                                   |                                               |                                                                                                    |                                                                                        |                                                          |                                    |                  |
|                                                                                |                                                                                  |                                                            |                                                                                               |                                                |                                                   |                                               |                                                                                                    |                                                                                        |                                                          |                                    |                  |
|                                                                                |                                                                                  |                                                            |                                                                                               |                                                |                                                   |                                               |                                                                                                    |                                                                                        |                                                          |                                    |                  |
|                                                                                |                                                                                  |                                                            |                                                                                               |                                                |                                                   |                                               |                                                                                                    |                                                                                        |                                                          |                                    |                  |
|                                                                                |                                                                                  |                                                            |                                                                                               |                                                |                                                   |                                               |                                                                                                    |                                                                                        |                                                          |                                    |                  |
|                                                                                |                                                                                  |                                                            |                                                                                               |                                                |                                                   |                                               |                                                                                                    |                                                                                        |                                                          |                                    |                  |
|                                                                                |                                                                                  |                                                            |                                                                                               |                                                |                                                   |                                               |                                                                                                    |                                                                                        |                                                          | Confirmar                          | Fecha            |
|                                                                                |                                                                                  |                                                            |                                                                                               |                                                |                                                   | Man                                           | ter Ordem Bancári                                                                                                    | a                                                                                      |                                                          | Confirmar                          | Fech             |
| entifica                                                                       | ação                                                                             | Códig                                                      | o Barras                                                                                      |                                                |                                                   | Man                                           | ter Ordem Bancári                                                                                                    | a                                                                                      |                                                          | Confirmar                          | Fecha            |
| entifica<br>N                                                                  | ação<br>Iúmero                                                                   | Có digo<br>202108                                          | D Barras                                                                                      | 0                                              |                                                   | Man                                           | ter Ordem Bancári<br>* Tipo                                                                                                    | <b>a</b><br>Regularização                                                              | ~                                                        | Confirmar                          | Fech             |
| entifica<br>N<br>ata Refe                                                      | ação<br>Iúmero [<br>erência [                                                    | Código<br>202108<br>14/07/2                                | 0 Barras<br>03458<br>2021                                                                     | 0                                              |                                                   | Man                                           | <b>ter Ordem Bancári</b><br>* Tipo<br>Pagamento                                                                                                    | <b>a</b><br>Regularização<br>Diversos                                                  | ~                                                        | Confirmar                          | Fech             |
| entifica<br>N<br>ata Refe<br>* UG / (                                          | ação<br>Iúmero [<br>erência [<br>Gestão [                                        | Có digo<br>202108<br>14/07/2<br>14000                      | D Barras<br>03458<br>2021<br>1 00001                                                          | 0 ?                                            |                                                   | Man                                           | t <b>er Ordem Bancári</b><br>* Tipo<br>Pagamento<br>Tipo Pagamento                                                                                                    | a<br>Regularização<br>Diversos                                                         | ~<br>~                                                   | Confirmar                          | Fech             |
| entifica<br>N<br>ata Refe<br>* UG / (<br>nicílio (                             | ação<br>lúmero [<br>erência [<br>Gestão [<br>Drigem [                            | Código<br>20210B<br>14/07/2<br>14000<br>001 (              | 0 Barras<br>03458<br>2021<br>1 00001<br>02757-X                                               | 0<br>?<br>00040                                | 10010-2                                           | Man                                           | t <b>er Ordem Bancári</b><br>* Tipo<br>Pagamento<br>Tipo Pagamento<br>Valor Total                                                                                     | a<br>Regularização<br>Diversos<br>(?)<br>3.000,1                                       | <ul><li>✓</li><li>✓</li><li>00</li></ul>                 | Confirmar                          | Fech             |
| entifica<br>N<br>ata Refe<br>* UG / (<br>micílio (                             | ação<br>lúmero [<br>erência [<br>Gestão [<br>Drigem [                            | Código<br>20210E<br>14/07/2<br>14000<br>001                | 0 Barras<br>0 03458<br>2021<br>1 00001<br>02757-X                                             | 0<br>?<br>00040                                | 10010-2                                           | Mant                                          | t <b>er Ordem Bancári</b><br>* Tipo<br>Pagamento<br>Tipo Pagamento<br>Valor Total<br>mento Consolidado                                                                | a<br>Regularização<br>Diversos<br>3.000,<br>Sim                                        | <b>~</b><br><b>~</b><br>00                               | Confirmar                          | Fech             |
| entifica<br>N<br>ata Refe<br>* UG / (<br>micílio (                             | ação<br>lúmero [<br>erência [<br>Gestão [<br>Drigem [<br>vação E                 | Código<br>20210E<br>14/07/2<br>14000<br>001 (<br>Emissão   | D Barras<br>03458<br>2021<br>1 00001<br>02757-X 0<br>de Orden                                 | 0<br>?<br>00040                                | 10010-2<br>a para regular                         | Man<br>Paga<br>ização de                      | ter Ordem Bancári<br>* Tipo<br>Pagamento<br>Tipo Pagamento<br>Valor Total<br>mento Consolidado<br>• Suprimento de Fundo                                               | a<br>Regularização<br>Diversos<br>()<br>()<br>3.000,0<br>Sim<br>os.                    | ✓                                                        | Confirmar                          | Fech             |
| entifica<br>N<br>ata Refe<br>* UG / (<br>micílio (<br>' Observ<br>Pagam        | ação<br>lúmero [<br>erência [<br>Gestão [<br>Origem [<br>vação E<br>entos        | Código<br>20210B<br>14/07/2<br>14000<br>001                | 0 Barras<br>0 03458<br>2021<br>1 00001<br>02757-X<br>de Orden<br>JG / Gest                    | 0<br>?<br>00040<br>h bancári                   | 10010-2<br>a para regular<br>úmero                | Mani<br>Pagai<br>ização de<br>Tipo            | ter Ordem Bancári<br>* Tipo<br>Pagamento<br>Tipo Pagamento<br>Valor Total<br>mento Consolidado<br>: Suprimento de Fundo                                               | a<br>Regularização<br>Diversos<br>3.000,<br>Sim<br>os.<br>Recurso Favorecid            | <ul> <li>✓</li> <li>✓</li> <li>00</li> <li>No</li> </ul> | Confirmar                          | Fech             |
| entifica<br>N<br>ata Refe<br>* UG / (<br>nicílio (<br>Observ<br>Pagam          | lúmero [<br>erência [<br>Gestão [<br>Drigem [<br>vação E<br>entos [              | C6 dig 4<br>2021 OB<br>14/07/2<br>14000<br>001 (<br>missão | D Barras<br>03458<br>2021<br>1 00001<br>02757-X<br>de Orden<br>JG / Gesti<br>140001-00        | 0<br>00040<br>bancári<br>io N<br>0001 2        | 10010-2<br>a para regular<br>úmero<br>021PP001113 | Mant<br>Pagai<br>ização de<br>Tipo            | ter Ordem Bancári<br>* Tipo<br>Pagamento<br>Tipo Pagamento<br>Valor Total<br>mento Consolidado<br>e Suprimento de Fundo<br>Fonte<br>Drçamentária 9.9.99               | a Regularização Diversos 3.000, Sim os. Recurso Favorecid .000000                      | •<br>•<br>00                                             | Confirmar<br>Valor<br>3.000,00     | Adicior<br>Remov |
| entifica<br>N<br>ata Refe<br>* UG / (<br>micílio (<br>r Obsen<br>Pagamo        | ação<br>lúmero [<br>erência [<br>Gestão [<br>Origem [<br>vação E<br>entos [<br>( | Códig<br>20210E<br>14/07/2<br>14000<br>001 (<br>missão     | D Barras<br>03458<br>2021<br>1 00001<br>02757-X 0<br>de Orden<br>JG / Gest<br>140001-00       | 0<br>0<br>00040<br>h bancári<br>50 N<br>0001 2 | 0010-2<br>a para regular<br>úmero<br>021PP001113  | Mant<br>Pagai<br>ização de<br>Tipo            | ter Ordem Bancári<br>* Tipo<br>Pagamento<br>Tipo Pagamento<br>Valor Total<br>mento Consolidado<br>e Suprimento de Funde<br>Porçamentária 9.9.99                       | a<br>Regularização<br>Diversos<br>3.000,0<br>Sim<br>os.<br>Recurso Favoreció<br>000000 | •<br>•<br>00                                             | Confirmar<br>Valor<br>3.000,00     | Adicion          |
| entifica<br>N<br>ata Refe<br>* UG / (<br>nicílio (<br>Obsen<br>Pagamo          | ação<br>lúmero [<br>erência ]<br>Gestão [<br>Drigem ]<br>vação E<br>entos ]      | C6 dig<br>20210E<br>14/07/2<br>14000<br>001 (<br>missão    | D Barras<br>03458<br>2021<br>1 00001<br>22757-X 0<br>de Orden<br>JG / Gest<br>140001-00       | 0<br>?<br>00040<br>bancári<br>io N<br>0001 21  | 10010-2<br>a para regular<br>úmero<br>021PP001113 | Mant<br>Paga<br>ização de<br>Tipo<br>Extra-C  | ter Ordem Bancári<br>* Tipo<br>Pagamento<br>Tipo Pagamento<br>Valor Total<br>mento Consolidado<br>: Suprimento de Fundo<br>Suprimento de Fundo<br>prçamentária 9.9.99 | a Regularização Diversos 3.000, Sim os. Recurso Favorecid .000000                      | •<br>•<br>00                                             | Confirmar<br>Valor<br>3.000,00     | Adicior<br>Remov |
| entifice<br>N<br>ata Refe<br>* UG / (<br>micílio (<br>Obser<br>Pagam           | iúmero [<br>erência ]<br>Gestão [<br>Drigem ]<br>vação E<br>entos [<br>]         | Códig<br>2021OE<br>14/07/2<br>14000<br>001 (<br>Emissão    | D Barras<br>03458<br>2021<br>1 00001<br>02757-X 0<br>de Orden<br>JG / Gesti<br>140001-00      | 0<br>00040<br>a bancárii<br>io N<br>0001 21    | 0010-2<br>a para regular<br>úmero<br>021PP001113  | Mant<br>Paga<br>ização de<br>Tipo<br>Extra-C  | ter Ordem Bancári<br>* Tipo<br>Pagamento<br>Tipo Pagamento<br>Valor Total<br>mento Consolidado<br>e Suprimento de Fundo<br>Suprimento de Fundo<br>Prçamentária 9.9.99 | a Regularização Diversos 3.000,0 Sim os. Recurso Favorecid .000000                     | •<br>•<br>00                                             | Confirmar<br>Valor<br>3.000,00     | Adicion<br>Remov |
| entifica<br>N<br>ata Refe<br>* UG / (<br>micílio (<br>Obsen<br>Pagam<br>ação R | egistro                                                                          | C6 dig<br>20210E<br>14/07/2<br>14000<br>001 (<br>:missão   | 0 Barras<br>0 03458<br>2021<br>1 00001<br>02757-X<br>de Orden<br>JG / Gest<br>140001-00<br>vo | 0<br>00040<br>h bancári<br>50 N<br>0001 2      | 0010-2<br>a para regular<br>úmero<br>021PP001113  | Mant<br>Pagai<br>ização de<br>Tipo<br>Extra-C | ter Ordem Bancári<br>* Tipo<br>Pagamento<br>Tipo Pagamento<br>Valor Total<br>mento Consolidado<br>Suprimento de Fundo<br>Fonte<br>Drçamentária 9.9.99                 | a Regularização Diversos 3.000,0 Sim os. Recurso Favorecid .000000                     | •<br>•<br>00                                             | Valor<br>3.000,00                  | Adicion<br>Remov |
| entifice<br>N<br>ata Refe<br>* UG / (<br>micílio (<br>Obser<br>Pagam<br>ação R | egistro                                                                          | Códig<br>2021OE<br>14/07/2<br>14000<br>001 (<br>missão     | D Barras<br>03458<br>2021<br>1 00001<br>02757-X 0<br>de Orden<br>JG / Gesti<br>140001-00      | 0<br>00040<br>a bancári                        | 00010-2<br>a para regular<br>úmero<br>021PP001113 | Mant<br>Pagai<br>ização de<br>Extra-C         | ter Ordem Bancári<br>* Tipo<br>Pagamento<br>Tipo Pagamento<br>Valor Total<br>mento Consolidado<br>e Suprimento de Funde<br>prçamentária 9.9.99<br>Alterar Consul      | a Regularização Diversos 3.000/ Sim os. Recurso Favorecid 000000                       | •<br>•<br>00                                             | Valor<br>3.000,00<br>* Preenchimer | Adicion<br>Remov |

#### Preencher Unidade e Fonte. Pesquisar, selecionar a PP e confirmar

Nesse momento ocorrerá a contabilização descrita abaixo.

Importante frisar que, assim como na GR, também ocorre contabilização com eventos de

máquina contabilizados automaticamente.

Evento 700112 – Pagamento de outras entradas compensatórias
D 2.1.8.8.1.04.99.99 - Depósitos de diversas origens – DDO
D 8.2.1.1.3.03.00.00 - Execução disponibilidade por destinação comprometida por entradas compensatórias
C 8.2.1.1.4.00.00.00 - Disponibilidade por destinação de recursos utilizada
D 8.2.1.9.1.06.00.00 - Disponibilidade por fonte de recursos bloqueada
C 8.2.1.9.1.07.00.00 - Disponibilidades por fonte de recursos utilizada

**D** 8.2.1.9.6.02.01.00 - Valores a pagar por DOM + FNT – RT **C** 8.2.1.9.6.02.03.00 - Valores pagos por DOM + FNT – RT D 8.9.8.2.3.02.00.00 - Controle de credor da PP extraorçamentária - bloqueada PP C 8.9.8.2.3.03.00.00 - Controle de credor da PP extraorçamentária – utilizada Evento de máquina 541123 - Bloqueio da disponibilidade por Fonte e Domicílio Bancário D 8.2.1.9.2.01.00.00 - Disponibilidade por fonte a utilizar - controle por domicílio bancário C 8.2.1.9.2.02.00.00 - Disponibilidade por fonte - ob emitida - controle por domicílio bancário D 8.2.1.9.4.01.00.00 - Disponibilidade por fonte a utilizar - controle por detalhamento da fonte C 8.2.1.9.4.02.00.00 - Disponibilidade por fonte -ob emitida- controle por detalhamento da fonte Evento de máquina 541121 – Baixa do bloqueio da disponibilidade por Fonte e Domicílio Bancário D 8.2.1.9.2.02.00.00 - Disponibilidade por fonte - OB emitida - controle por domicílio bancário C 7.2.1.9.2.00.00.00 - Disponibilidade por fonte de recursos - controle por domicílio bancário **D** 8.2.1.9.4.02.00.00 - Disponibilidade por fonte -ob emitida- controle por detalhamento da fonte C 7.2.1.9.4.00.00.00 - Disponibilidade por fonte de recursos - controle por detalhamento da fonte Evento de máquina 701024 Saída de recursos de outros bancos pela transferência de recursos ou pagamentos.

C 1.1.1.1.1.19.ZZ.ZZ - Banco conta movimento

#### 3. PRESTAÇÃO DE CONTAS DE SUPRIMENTO DE FUNDOS

Considerando os procedimentos de Migração do Sistema Integrado para Estados e Município – **SIAFEM**, para o Sistema Integrado de Planejamento e Gestão Fiscal - **SIGEF RO**, faz-se necessário a análise das Despesas que, ao termino do exercício financeiro de 2020, estavam classificadas nas Contas de Controle no sistema SIAFEM, pois as mesmas seguirão procedimentos próprios de Prestação de Contas no SIGEF -RO.

# Prestação de Contas de Suprimento de Fundos relacionadas a empenhos emitidos no Sistema SIGEF-RO:

Deverá ser realizada por meio do comando "<u>Realizar Prestação de Contas</u>".

- > Prestação de Contas de Suprimento de Fundos legado SIAFEM:
- Deverá ser realizada por meio do comando "<u>Nota Lançamento</u>".

\_\_\_\_\_

Em obediência ao Decreto n°10.851, de 29 de dezembro 2003, a prestação de contas do adiantamento deverá ser realizada para o Ordenador de Despesas até o 5° (quinto) dia útil do mês seguinte ao da realização das despesas.

Nesse contexto, o controle interno do órgão concedente, ou a Gerência de Administração e Finanças deste, ou órgão equivalente, examinará, preliminarmente, a Prestação de Contas dos suprimentos de fundos concedidos e emitirá parecer quanto a sua regularidade e, encaminhará o referido processo à Controladoria Geral do Estado para análise e emissão de parecer conclusivo.

Nesta ocasião, ocorre o reconhecimento da Variação Patrimonial Diminutiva (VPD) e dá início a uma sequência de registros de cunho gerencial que visam o acompanhamento da análise quanto à efetividade das despesas com suprimento de fundos executadas.

#### 3.1. PRESTAÇÃO DE CONTAS - EMPENHOS EMITIDOS NO SISTEMA SIGEF-RO

A funcionalidade "**Realizar Prestação de Contas**" é responsável por registrar todo histórico de análise de uma prestação de contas.

Na aba Identificação são apresentadas as informações detalhadas referentes ao pagamento que originou a prestação de contas.

Após informar a Unidade Gestora / Gestão, será necessário citar o número da Prestação de Contas. Para isso, o usuário deverá clicar no comando ao qual o sistema abrirá a tela a seguir:

|                              | Realizar Prestaçã | ão de Contas               |                             |
|------------------------------|-------------------|----------------------------|-----------------------------|
| Identificação Prestação (    | Contas            |                            |                             |
| * Unidade Gestora / Gestão 📃 | ?                 |                            |                             |
| * Prestação Contas           | ?                 |                            |                             |
| Nota Empenho                 |                   | Valor Nota Empenho         |                             |
| Credor Nota Empenho          |                   |                            |                             |
| Unidade Orçamentária         |                   |                            |                             |
| Subação                      |                   |                            |                             |
| Fonte Recurso                |                   |                            |                             |
| Natureza Despesa             |                   |                            |                             |
| Nº Descentralização Crédito  |                   |                            |                             |
| Nota Lançamento              |                   | Despesa Certificada        |                             |
| Credor Nota Lançamento       |                   |                            |                             |
| Preparação Pagamento         |                   | Valor Preparação Pagamento |                             |
| Instrumento                  |                   | Transferência              |                             |
|                              |                   |                            | * Preenchimento obrigatório |
|                              |                   | Confirmar Consultar        | Limpar Ajuda Fechar         |

O passo seguinte consiste em inserir o número de empenho ao qual deseja realizar a prestação de contas, em seguida selecionar o comando "confirmar" Nesse momento o sistema listará o número da Prestação de Contas e respectivo empenho.

|                                  |                                 | Realiza         | Prestação de Contas |                         |            |
|----------------------------------|---------------------------------|-----------------|---------------------|-------------------------|------------|
| Nota En<br>Situação Prestação    | npenho 2021 NE 000258<br>Contas | •               |                     |                         | Confirmar  |
| Nota Empenho<br>Prestação Contas | Credor Processo                 | Nota Lançamento | Data Vigência       | Data Lim. Prest. Contas | Valor      |
| 2021PC000094                     | 2021NE000256                    | 2021NE000641    |                     | 07/07/2021              | 5.000,00 P |
|                                  |                                 |                 |                     |                         |            |
|                                  |                                 |                 |                     |                         |            |
|                                  |                                 |                 |                     |                         |            |
|                                  |                                 |                 |                     |                         |            |
|                                  |                                 |                 |                     |                         |            |
|                                  |                                 |                 |                     |                         |            |
|                                  |                                 |                 |                     |                         | Fechar     |

Ao selecionar a PC, o sistema carregará as informações automaticamente, conforme demonstrado abaixo.

| Identificação Prestaçã      | ao Contas                        | izar Prestação de Contas       |                           |
|-----------------------------|----------------------------------|--------------------------------|---------------------------|
| * Unidade Gestora / Gestão  | 140001 00001 ?                   |                                |                           |
| * Prestação Contas          | 2021PC000094 ?                   |                                |                           |
| Nota Empenho                | 2021NE000258                     | Valor Nota Empenho             | 5.000,00                  |
| Credor Nota Empenho         |                                  |                                |                           |
| Unidade Orçamentária        | 14001 Secretaria de Estado de Fi | inanças                        |                           |
| Subação                     | 208734 ASSEGURAR A MANUTER       | NÇÃO ADMINISTRATIVA DA UNIDADE |                           |
| Fonte Recurso               | 0.1.00.100000 100 - Recursos Or  | dinários - Principal           |                           |
| Natureza Despesa            | 33.90.30.96 MATERIAL DE CONS     | UMO PAGTO.ANTECIPADO           |                           |
| Nº Descentralização Crédito |                                  |                                |                           |
| Nota Lançamento             | 2021NL000641                     | Despesa Certificada            | 2021CE000209              |
| Credor Nota Lançamento      |                                  | OLIVEIRA                       |                           |
| Preparação Pagamento        | 2021PP000253                     | Valor Preparação Pagamento     | 5.000,00                  |
| Instrumento                 | 0001 Adiantamento                | Transferência                  |                           |
|                             |                                  |                                | * Preenchimento obrigatór |
|                             |                                  | Confirmar                      | Limpar Ajuda Fechar       |

| Instruções para preenchimento da Prestação de Contas |                                                          |  |  |  |
|------------------------------------------------------|----------------------------------------------------------|--|--|--|
| Unidade Gestora/Gestão                               | Informar Unidade Gestora e código da Gestão que está     |  |  |  |
|                                                      | emitindo o documento.                                    |  |  |  |
| Prestação de Contas                                  | Preenchimento Automático após a Confirmação do           |  |  |  |
|                                                      | documento.                                               |  |  |  |
| Nota Empenho                                         | Informar o número de empenho ao qual a despesa está      |  |  |  |
|                                                      | vinculada e deseja realizar a baixa.                     |  |  |  |
| Valor Nota empenho                                   | Citar o valor da nota de empenho a ser realiza a baixa.  |  |  |  |
| Credor Nota empenho                                  | Identificação do Credor/favorecido do empenho            |  |  |  |
| Unidade Orçamentaria                                 | Preenchimento automático pelo sistema                    |  |  |  |
| Subação                                              | O sistema fará o preenchimento automático, de acordo com |  |  |  |
|                                                      | a informação inserida pelo usuário na emissão do empenho |  |  |  |
| Fonte Recursos                                       | Informar o código da fonte de recurso relativo à         |  |  |  |
|                                                      | apropriação/liquidação.                                  |  |  |  |

| Natureza despesa               | Preenchimento automático pelo sistema.             |
|--------------------------------|----------------------------------------------------|
| N° Descentralização de Crédito | Dispensável para despesa com suprimento de fundos  |
| Nota lançamento                | Preenchimento automático pelo sistema.             |
| Despesa Certificada            | Preenchimento automático pelo sistema.             |
| Preparação Pagamento           | Preenchimento automático pelo sistema.             |
| Valor Preparação Pagamento     | Preenchimento automático pelo sistema.             |
| Instrumento                    | O instrumento deverá ser 0001 – Adiantamento.      |
| Transferência                  | Dispensável para despesa com suprimento de fundos. |

Já na aba Prestação de Contas o usuário deve registrar os dados referentes a situação da prestação de contas, atualizando a situação atual através do campo "Operação".

| Realizar Prestação de Contas   |                     |                                         |  |  |  |
|--------------------------------|---------------------|-----------------------------------------|--|--|--|
| Identificação <b>Prestaç</b> ã | io Contas           |                                         |  |  |  |
| Situação Prestação Contas      | Paga                |                                         |  |  |  |
| Valor Prestação Contas         | 5.000,00            |                                         |  |  |  |
| * Data Prestação Contas        | ?                   |                                         |  |  |  |
| Operação                       | Paga 🗸              |                                         |  |  |  |
| * Valor Registro               | 5.000,00            |                                         |  |  |  |
| * Processo SPP                 | ?                   |                                         |  |  |  |
| Número Documento               |                     |                                         |  |  |  |
| Data Limite Diligência         | ?                   |                                         |  |  |  |
| Processo                       | 0030.112751/2021-53 |                                         |  |  |  |
| * Observação                   |                     |                                         |  |  |  |
|                                |                     |                                         |  |  |  |
|                                |                     |                                         |  |  |  |
|                                |                     | * Preenchimento obrigatório             |  |  |  |
|                                |                     | Confirmar Consultar Limpar Ajuda Fechar |  |  |  |

Quando for informada a Baixa da prestação de contas como "Regular", "Regular com Ressalva" ou "Baixa do Tribunal de Contas", esta situação não pode ser alterada. De outro modo, qualquer outra situação escolhida retorna para a situação "Em Análise".

-----

| Instruções para preenchimento da Prestação de Contas |                                                                                                    |  |  |  |
|------------------------------------------------------|----------------------------------------------------------------------------------------------------|--|--|--|
| Situação Prestação de Contas                         | Preenchimento automático pelo sistema.                                                                                                    |  |  |  |
| Valor prestação contas                               | Descrever o valor que originou a prestação de contas.                                                                                                    |  |  |  |
| Data prestação de contas                             | Informar a data que o suprido apresentou os documentos comprobatórios de prestação de contas.                                                                                                    |  |  |  |
| Operação                                             | Inicialmente, todas as Prestações de Contas se<br>encontram com a "operação" na situação "Paga".<br>Conforme forem ocorrendo os fatos, a situação da<br>prestação de contas deve ser alterada. Para isso, é<br>necessário que o usuário informe manualmente a<br>operação desejada. (vide lista de situações abaixo) |  |  |  |

| Valor registro         | Informar o valor que deseja realizar a prestação de |  |  |
|------------------------|-----------------------------------------------------|--|--|
|                        | contas.                                             |  |  |
| Processo SPP           | Descrever o número do processo sem os primeiros     |  |  |
|                        | 4 dígitos.                                          |  |  |
| Número documento       | Dispensável para suprimento de fundos               |  |  |
| Data limite diligência | Dispensável para suprimento de fundos.              |  |  |
| Processo               | Informar o número do processo gerador da            |  |  |
|                        | prestação de contas.                                |  |  |
| Observação             | Preencher este campo com informações adicionais,    |  |  |
|                        | claras e objetivas que complementem a               |  |  |
|                        | caracterização do fato registrado.                  |  |  |

Quando for informada a Baixa da prestação de contas como "Regular", "Regular com Ressalva" ou "Baixa do Tribunal de Contas", esta situação não pode ser alterada. De outro modo, qualquer outra situação escolhida retorna para a situação "Em Análise".

#### Lista de situações

Paga – esta situação é gerada automaticamente no momento do pagamento da despesa;

**Entregue** – deve ser informada quando o credor recebedor de recursos públicos efetuar a entrega da prestação de contas na UG pagadora;

**Em Análise** – deve ser informada quando a prestação de contas estiver sendo analisada pela UG pagadora;

**Baixa Regular** – deve ser informada quando a prestação de contas expressar de forma clara e objetiva, a legalidade, a legitimidade e a efetividade dos atos de gestão do responsável pela aplicação dos recursos;

**Baixa Regular Com Ressalva** – deve ser informada quando verificada impropriedade ou qualquer outra falta de natureza formal que não resulte em danos ao erário;

**Em Diligência** – deve ser informada quando não for possível baixar a prestação de contas de forma regular ou regular com ressalva, devendo a autoridade administrativa competente tomar providências administrativas, devidamente formalizadas, que vise regularizar a situação ou obter a recomposição do erário;

**Irregular Sem Comprovação/ Irregular Pagamento Indevido/ Irregular Saldo não Recolhido** – a prestação de contas deverá ser classificada como irregular quando a entidade beneficiada não atender todas as providências solicitadas na fase da diligência, no prazo determinado. Deve ser informada também quando comprovada a omissão no dever de prestar contas.

**Tomada de Contas Especial** – deve ser informada quando for instaurada a Tomada de Contas Especial, em caráter excepcional, somente quando estejam esgotadas as providências administrativas sem que ocorra a regularização da situação ou a reparação do dano ao erário. Este processo visa apurar fatos, identificar responsáveis, quantificar danos e obter o ressarcimento, conforme dispõe a Instrução Normativa n° 68/2019/TCE-RO;

**Baixa do Tribunal de Contas** – deve ser informada quando houver decisão do Tribunal de Contas do Estado, nos processos de Tomada de Contas Especial.

# 3.2. PRESTAÇÃO DE CONTAS DE SUPRIMENTOS – EMPENHOS EMITIDOS NO SIAFEM

Para as despesas com suprimentos de fundos concedidos que, ao final do exercício financeiro de 2020 estavam pendentes de prestação de contas no sistema SIAFEM, o usuário fará a baixa da prestação de contas por meio da funcionalidade **"Nota de Lançamento"**.

|                    |            |           | Nota Lançamento         |                 |            |                     |
|--------------------|------------|-----------|-------------------------|-----------------|------------|---------------------|
| * Data Referência  | 14/04/2021 | ?         | * Unidade Gestora / Ges | tão 140001 0000 | 1 ?        |                     |
| Favorecido         |            | ?         |                         |                 |            |                     |
| Documento Original |            | ?         | Nota Empenho Orig       | inal 2021NE     | ?          |                     |
| * Observação       |            |           |                         |                 |            |                     |
| * Lancamentos      | Nº Evento  | Inscrição | Classificação           | Fonte Recurso   | Valor      | Adicionar           |
| ,                  |            |           |                         |                 |            | Editar              |
|                    |            |           |                         |                 |            | Remover             |
|                    |            |           |                         |                 | * Preencl  | himento obrigatório |
|                    |            |           |                         | Confirmar L     | impar Ajud | a Fechar            |

| Instruções para preenchimento da Nota Lançamento |                                                   |  |  |  |
|--------------------------------------------------|---------------------------------------------------|--|--|--|
| Data referência                                  | Informar a data que o servidor apresentou os      |  |  |  |
|                                                  | documentos comprobatórios de prestação de         |  |  |  |
|                                                  | contas.                                           |  |  |  |
| Unidade Gestora / Gestão                         | Informar Unidade Gestora e código da Gestão que   |  |  |  |
|                                                  | está emitindo o documento.                        |  |  |  |
| Favorecido                                       | Identificação do Credor/favorecido do empenho.    |  |  |  |
| Documento Original                               | O usuário poderá informar a Nota Dotação, Nota    |  |  |  |
|                                                  | Crédito, Nota Descentralização de Crédito, Pré -  |  |  |  |
|                                                  | empenho, Nota lançamento, Guia de Recebimento     |  |  |  |
|                                                  | ou Ordem bancária.                                |  |  |  |
| Nota empenho original                            | Informar o número do empenho ao qual a despesa    |  |  |  |
|                                                  | de diárias está vinculada.                        |  |  |  |
| Observação                                       | Informações adicionais, claras e objetivas que    |  |  |  |
|                                                  | complementem a caracterização do fato registrado. |  |  |  |
| Lançamentos                                      | Informar o número do evento a ser utilizado (vide |  |  |  |
|                                                  | situações abaixo).                                |  |  |  |

#### **Eventos Legado SIAFEM**

Evento 540231 - Registra a Prestação de Contas de Suprimento de Fundos em análise pelo Controle Interno

D 8.9.1.2.1.01.01.00 Controle de suprimento de fundos concedido antes da análise

C 8.9.1.2.1.01.02.00 Prestação de contas em análise

D 3.3.x.x.xx.xx.xx Uso de bens, serviços e consumo de capital fixo

C 1.1.3.1.1.02.00.00 Suprimento de fundos

**Evento 540232 - Registra a Prestação de Contas de Suprimento de Fundos fora do prazo** D 8.9.1.2.1.01.01.00 Controle de suprimento de fundos concedido antes da análise C 8.9.1.2.1.05.00.00 Adiantamentos em inadimplência

**Evento 540233 - Registra a Prestação de Contas de Suprimento de Fundos a aprovar** D 8.9.1.2.1.01.02.00 Prestação de contas em análise C 8.9.1.2.1.02.00.00 Adiantamentos a aprovar

# Evento 540234 - Registra a Prestação de Contas de Suprimento de Fundos aprovada em exercícios anteriores

D 8.9.1.2.1.01.02.00 Prestação de contas em análise

C 8.9.1.2.1.09.00.00 Aprovação de Suprimento de Fundos exercícios anteriores

#### Evento 540235 - Registra a Prestação de Contas de Suprimento de Fundos impugnada

D 8.9.1.2.1.02.00.00 Adiantamentos a aprovar

C 8.9.1.2.1.04.00.00 Adiantamentos impugnados

#### Evento 540236 - Registra a Prestação de Contas de Suprimento de Fundos em Tomada De Contas Especial

D 8.9.1.2.1.04.00.00 Adiantamentos impugnados

C 8.9.1.2.1.07.00.00 Prestação de contas em TCE

Evento 540237 - Registra a Prestação de Contas de Suprimento de Fundos impugnadas, enviadas para reanálise do Controle Interno

D 8.9.1.2.1.04.00.00 Adiantamentos impugnados

C 8.9.1.2.1.01.02.00 Prestação de contas em análise

#### **CONSIDERAÇÕES FINAIS**

Este roteiro não tem por objetivo esgotar o assunto, pois o mesmo é, por sua natureza e complexidade, mutável e extremamente dinâmico e tampouco tem o caráter de substituir o conhecimento da legislação orçamentária, contábil e financeira.

Com vistas a proporcionar amplo acesso, este Roteiro Contábil está disponível no Portal da Contabilidade Estadual (<u>www.contabilidade.ro.gov.br</u>).

Por fim, a Diretoria Central de Contabilidade e Diretoria de Normatização e Acompanhamento Fiscal por intermédio das Contadorias de Normas, Conformidade Contábil e Atendimento aos Usuários encontram-se à disposição para elucidar dúvidas sobre as informações contidas neste documento.

#### Equipe Técnica de Elaboração

Sâmia Priscila Soares de Souza Contadoria Central de Normas e Treinamentos

Edson Silva da Cunha Contadoria Central de Conformidade Contábil

#### Cássio Matos Morato Contadoria Central de Atendimento ao Usuário

Equipe Técnica de Revisão

Luana Luiza Gonçalves de Abreu Hey Assessora Técnica Contábil

Tony Marcel Lima da Silva Contadoria Central de Estudos Econômico-Previdenciários

#### **De Acordo**

Laila Rodrigues Rocha Gerente Central de Contabilidade

Ednaldo Gomes de Paiva Sodré Gerente de Normatização e Acompanhamento Fiscal

**Publique-se** 

Jurandir Cláudio Dadda Superintendente de Contabilidade